RI ドーズキャリブレータ CRC-15R 型(後期型)

Lu-177 核種追加手順書

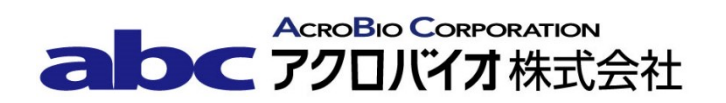

## Lu-177 核種追加方法

対象機器: CRC-15R/15W型

Lu-177 は初期状態で機器に登録がございませんので、下記手順に沿って追加登録を行ってください。

【登録手順】

**注意** ユーザーが追加できるのは 10 核種までです。すでに 10 核種登録されている場合は、あらかじめ 登録した核種を消去した後に追加してください。

- 1. **UTIL** ボタンを押下する。
- 2. **4** ボタンを押下し、4. SETUP を選択する。
- 3. **4** ボタンを押下し、4. OTHER を選択する。
- 4. パスワードの入力を求められるので、パスワード(S/N(機器後部に刻印された製造番号)の下3桁) を入力する。
- 5. **4** ボタンを押下し、4. NUCLIDE DATA を選択する。
- 6. 1 ボタンを押下し、1. ADD NUCLIDE を選択する。
- TYPE IN NUCLIDE NAME と表示されるので、Lu177 を入力する。
  入力後のアルファベットはキーパッド下部の
  、
  矢印ボタンにて選択する。
- 8. ENTER ボタンを押下する。
- 9. HALF LIFE: と表示されるので、「半減期」 **6.71** 日 を入力する。半減期の単位は ↓ ボタンを押下 し変更する。※小数点以下 2 桁まで入力可能
- 10. **ENTER** ボタンを押下する。
- 11. ENTER CALIBRATION # と表示されるので、459 \* 10 を入力する。
- 12. ENTER ボタンを押下する。

13. 確認画面が表示されるので、核種名、キャリブレーション番号が正しいことを確認する。

14.9ボタンを押下する。

- 15. 核種をユーザーキーへ割り当てる場合は手順16.へ、登録せず完了する場合は手順25.へ進む。
- 16. **UTIL** ボタンを押下する。
- 17. **1**ボタンを押下し、1. USER KEYS を選択する。
- 18. SELECT USER KEY? U1 TO U5 と表示されるので、USER1 ボタンから USER5 ボタンの内、 Lu-177 を登録するボタンを押下する。
- 19. 選択したユーザーキーに核種の登録がある場合は登録済みデータが表示される。登録がない場合は NONE と表示される。
- 20. 最後の行に OK? Y/N と表示されるので 6 ボタンを押下する。(手順 19. において核種の登録が ある場合、データは上書きとなる。上書きせずに新しい CAL 番号で追加登録する場合は、核種の 登録がないユーザーキーを選択する。)(中止する場合は 9 ボタンを押下する。)
- 21. SPECIFY NUCLIDE と表示されるので、58177 を入力する。
- 22. **ENTER** ボタンを押下する。
- 23. 登録を行ったユーザーキーと核種名が表示されるので、登録する場合は9ボタンを押下する。(中止 する場合は6ボタンを押下する。)
- 24. SELECT USER KEYS? U1 TO U5 と表示される。
- 25. **HOME** ボタンを押下し、メイン画面を表示する。
- 26. ユーザーキーへ割当を行った場合は登録したユーザーキーを押下する。割り当てを行っていない場合 はNUCL」ボタンを押すと SPECIFY NUCLIDE と表示されるので、58177 を入力する。
- **27**. 表示された核種名が **Lu177** となっていること、画面左下の Cal #: が **459X10** になっていることを確 認する。
- 28. CAL 番号の変更は以上で終了です。

## 変更履歴

| 日付         | 変更者 | 変更内容                                                         |
|------------|-----|--------------------------------------------------------------|
| 2018/9/20  | 夏目  | 新規作成                                                         |
| 2021/06/28 | 木村  | 富士フイルム富山化学ルテチウムオキソド<br>トレオチド( <sup>177</sup> Lu)用に Cal 番号を変更 |
|            |     |                                                              |
|            |     |                                                              |
|            |     |                                                              |
|            |     |                                                              |